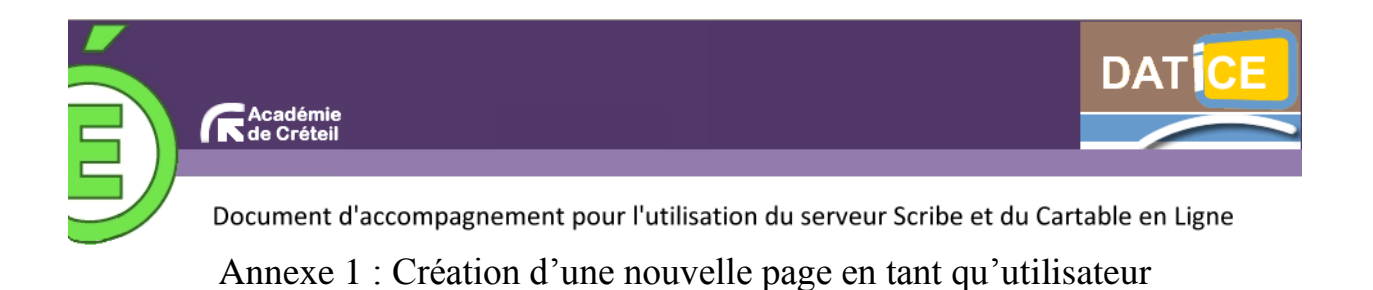

La procédure indiquée ci-dessous est réalisée avec un compte utilisateur. Avec ce type de compte on peut la proposer à d'autres utilisateurs en la partageant.

## Méthode nº 1 : l'utilisateur crée une page

- **1.** Se connecter au CEL. ALBERT CAMUS | Accueil | Menu | G Ajouter des widgets Page pour tous 👝 Nouvelle page Mon carnet Mon Bureau E.A.D Home essai 2. Cliquer ensuite sur « Nouvelle page ». × Fermer DÉFINISSEZ LE TITRE DE LA PAGE DÉFINISSEZ LE TYPE DE LA PAGE Ajouter une page vide Créer à partir des pages des autres utilisateurs Rechercher Ajouter une page internet dont l'URL est http://
  - Ajouter une page internet dont l'URL est http://
     Sélection de pages Loading ...
- **3.** Définir le titre de la nouvelle page.
- 4. Définir le type de la page.
  - Premier choix : « Ajouter une page vide », comme son nom l'indique cela crée une page vide ! Dans l'exemple suivant on a crée une page « Mes sites ».

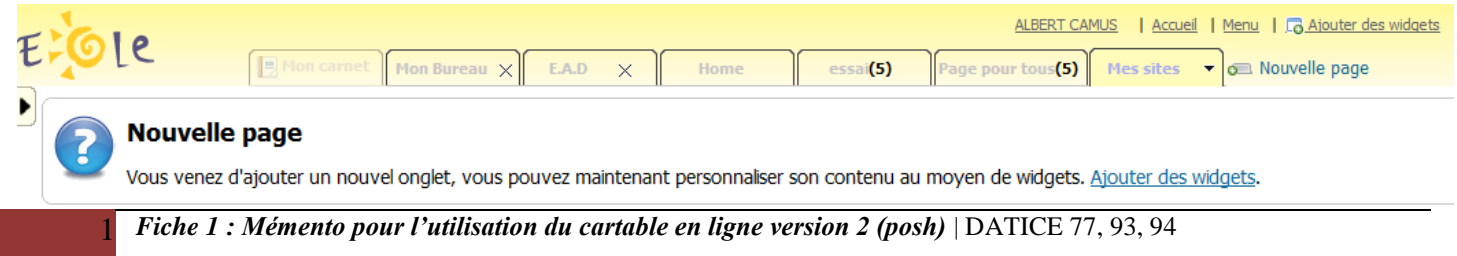

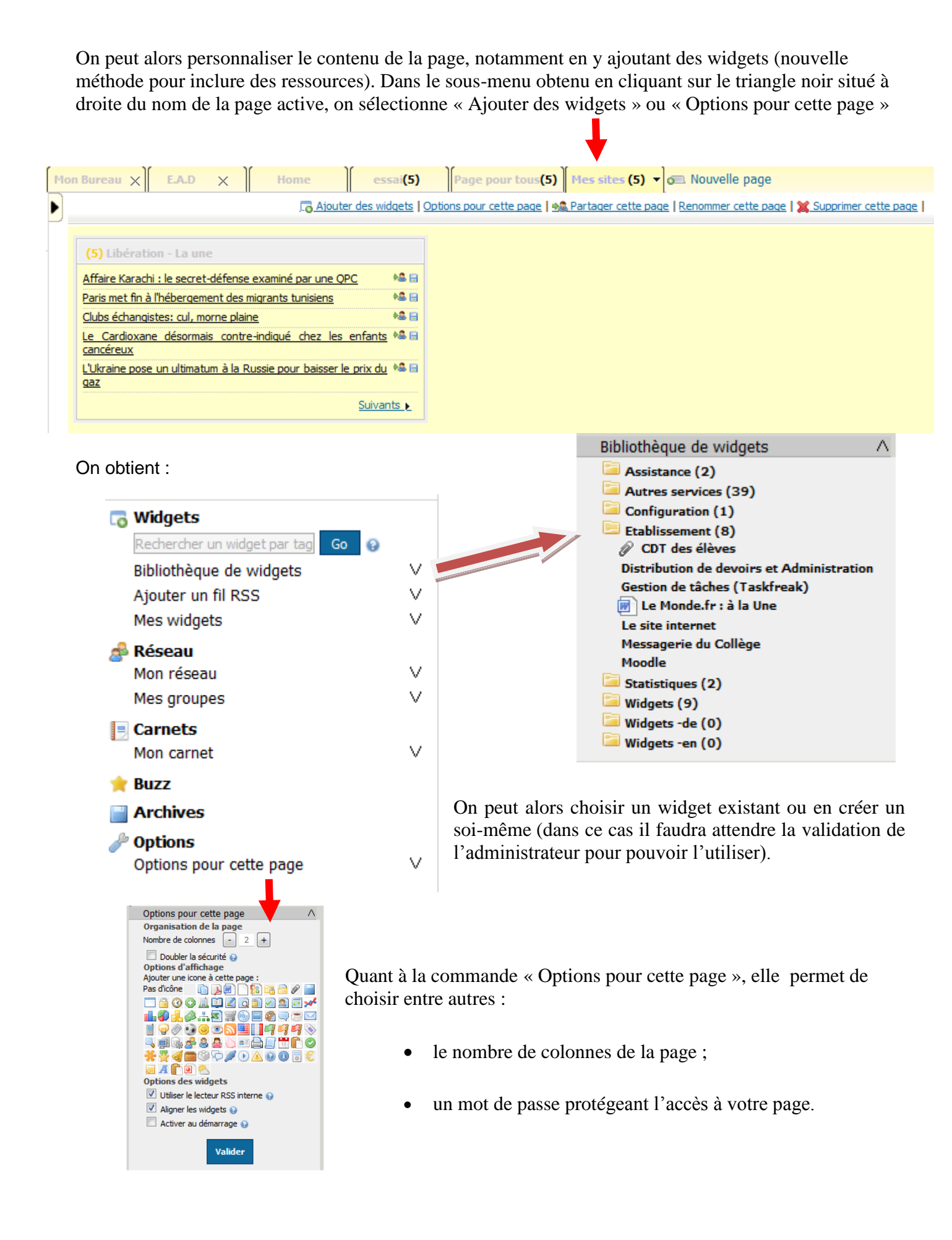

| Arrivé à cette | étape, or | n peut aussi | partager | la page : |
|----------------|-----------|--------------|----------|-----------|
|----------------|-----------|--------------|----------|-----------|

|            | ** Partager cette page × Fermer                                                                                                    |                              |
|------------|----------------------------------------------------------------------------------------------------|------------------------------|
| Partage en | III Mes sites                                                                                                    | Partage en<br>utilisant l'e- |
| carnet     | 🔄 Sur mon carnet                                                                                                    | mail                         |
|            | Titre   Mes sites   Tags   Description      Oescription      Oescription |                              |

On peut partager la page de trois façons différentes :

- En utilisant le Carnet
  - L'utilisateur partage la page en la rendant publique. Il doit alors taguer la page pour que les autres utilisateurs puissent la trouver.
  - L'utilisateur partage la page avec ses groupes. Les autres utilisateurs recevront une notification dans la partie groupe de leur réseau social.
  - L'utilisateur partage la page par e-mail. Les utilisateurs recevront un mail les invitant à accepter le partage (attention on ne peut pas dans ce cas partager avec un groupe).

## Méthode n° 2 : l'utilisateur crée une page à partir des pages partagées par d'autres utilisateurs

|   | D                             | ÉFINIS | SSEZ LE TITRE DE LA PAGE                                         |  |  |
|---|-------------------------------|--------|------------------------------------------------------------------|--|--|
|   | DÉFINISSEZ LE TYPE DE LA PAGE |        |                                                                  |  |  |
|   | $\odot$                       |        | Ajouter une page vide                                            |  |  |
|   | ۲                             |        | Créer à partir des pages des autres utilisateurs Tags Rechercher |  |  |
|   | $\odot$                       |        | Ajouter une page internet dont l'URL est<br>http://              |  |  |
|   | 0                             | *      | Sélection de pages<br>Home - Page pour tous                      |  |  |
| ÷ |                               |        | Creer une nouvelle page                                          |  |  |

On indique dans la cellule le tag – qui doit être renseigné lors du partage de la page (voir dernière copie d'écran de la « méthode n° 1 ») – et on clique sur rechercher.

| Créer à partir des pages des au | tres utilisateurs |
|---------------------------------|-------------------|
| horloge                         | Rechercher        |
| Résultats pour 'horloge' :      |                   |
| Ma page                         |                   |
|                                 |                   |
|                                 |                   |

On clique sur la page trouvée et on a alors la possibilité d'accepter son insertion ainsi que de changer son nom ou d'y ajouter des widgets.

*Méthode n*• 3 : *l'utilisateur ajoute une page Internet* 

|   | DÉFINISSEZ LE TITRE DE LA PAGE |                                                                  |  |  |
|---|--------------------------------|------------------------------------------------------------------|--|--|
|   |                                |                                                                  |  |  |
|   | DÉFINI                         | SSEZ LE TYPE DE LA PAGE                                          |  |  |
|   | •                              | Ajouter une page vide                                            |  |  |
| → | •                              | Créer à partir des pages des autres utilisateurs Tags Rechercher |  |  |
|   | •                              | Ajouter une page internet dont l'URL est<br>http://              |  |  |
|   | •                              | Sélection de pages<br>Home - Page pour tous                      |  |  |
|   |                                | Creer une nouvelle page                                          |  |  |

On indique l'adresse du site concerné.

## Méthode n° 4 : L'utilisateur ajoute une page proposée dans une sélection de pages

DÉFINISSEZ LE TITRE DE LA PAGE

 DÉFINISSEZ LE TYPE DE LA PAGE

 O
 Ajouter une page vide

 O
 Créer à partir des pages des autres utilisateurs

 Tags
 Rechercher

 O
 Ajouter une page internet dont l'URL est

 http://
 Sélection de pages

 Image: Output dome - Page pour tous
 Sélection de pages

Creer une nouvelle page

L'administrateur vous propose ici des pages que vous pouvez intégrer à votre CEL.